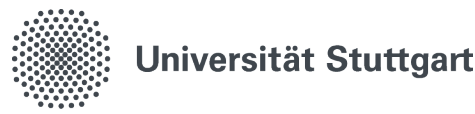

## VPN für Android (Student)

Ein Virtual Private Network (VPN) ermöglicht Ihnen den gesicherten Zugang zum lokalen Netzwerk der Universität Stuttgart. Dienste der Universität Stuttgart, die eine Verbindung zum Universitätsnetz vorraussetzen, können Sie dadurch von überall uneingeschränkt nutzen. Die Verbindung erfolgt mit der App AnyConnect, die im Google Play Store heruntergeladen werden kann. Die Installation und Konfiguration der App wird in dieser Anleitung beschrieben.

1. Download und Installation der App Suchen sie im Google Play Store nach Any-Connect(von Cisco Systems, Inc.)und installieren Sie die App

## 2. Einrichtung einer Verbindung

- 2.1 Starten Sie die App und wählen Sie "Verbindungen" aus und danach auf das Plus unten rechts in der Ecke
- 2.2 Unter "Beschreibung" geben Sie einen beliebigen Namen ein.
- 2.3Serveradresse: vpn.tik.uni-stuttgart.de
- 2.4 Drücken Sie ganz unten auf "Fertig"

## 3. Aufbau einer Verbindung

- 3.1 Legen Sie im Hauptmenü den Schalter um.
- 3.2 Tragen Sie Ihre studentische E-Mail (st123456@stud.uni-stuttgart.de) und ihr Passwort ein und bestätigen Sie die Eingabe.
- 3.3 Sobald eine VPN-Verbindung besteht, taucht ein Schlüsselsymbol in der Statusleiste auf.
- 3.4 Vor dem erneuten Verbinden gehen sie auf "Verbindungen" und wählen Sie dort ihre ursprüngliche Verbindungsname aus den sie gewählt haben. Dies wird automatisch falsch gesetzt

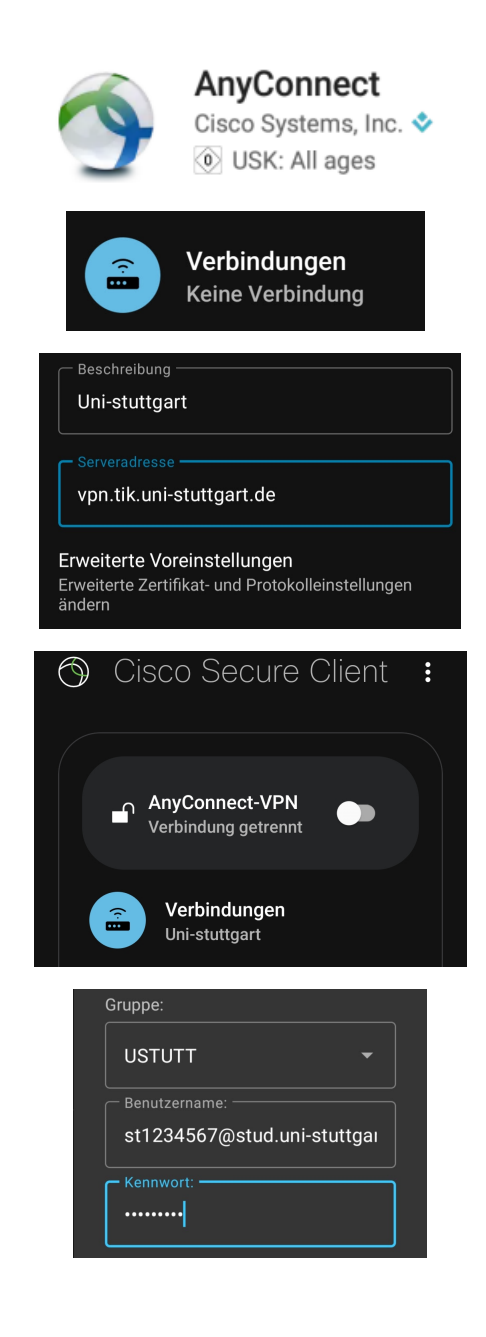

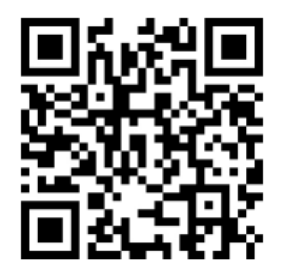

Stand: February, 2023

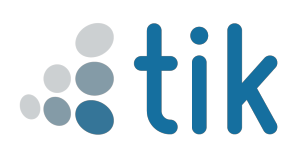